## **Parent Hotspot Request Process**

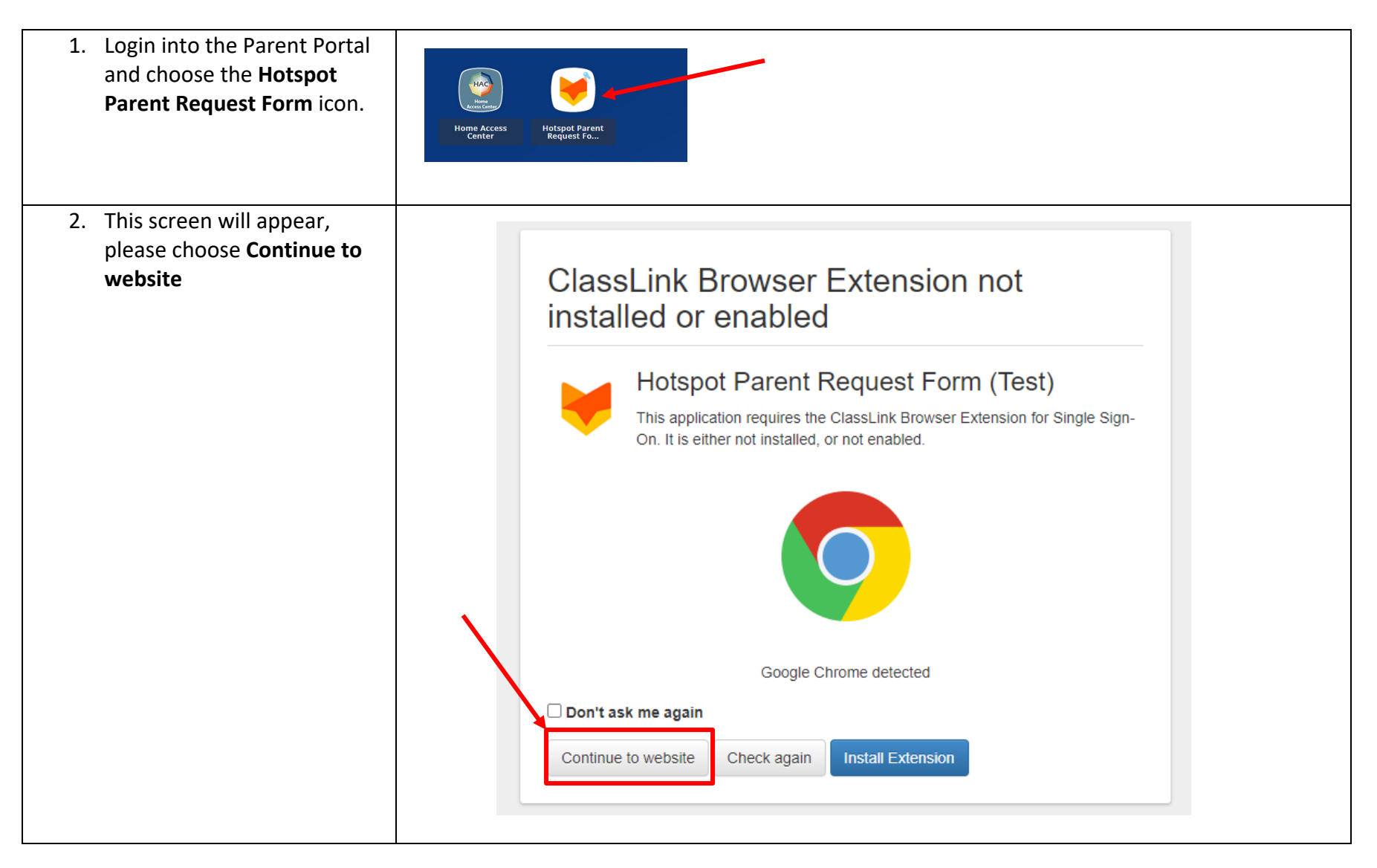

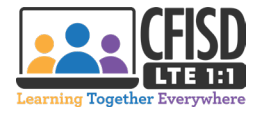

| 3. Type in your parent login<br>again then click on <b>Login</b>                                                                                                    | CYPRESS   FAIRBANKS INDEPENDENT SCHOOL DISTRICT LEARN • EMPOWER • ACHIEVE • DREAM User Id Password Login                                                                                                    |
|----------------------------------------------------------------------------------------------------|----------------------------------------------------------------------------------------------------|
| <ul> <li>4. Click on the drop-down list to choose which student will receive the hotspot [1]. Read carefully the information provided. If you agree to the terms listed, please check the box in front of the agreement statement [2] and click Start the request form button [3].</li> <li>Note: If you have multiple students, you will need to repeat steps 1 thought 3 to submit an individual request for each student needing a hotspot.</li> </ul> | Login ID:<br>Request for student:<br>The CFISD LTE 1:1 Hotspot program provides a hotspot to any student who does not have access to Internet at home. After 90 days of non-use, the Hotspot(s) will be disabled and should be returned to the campus immediately. If your student no longer needs this device or withdraws, the Hotspot must be returned to CFISD.<br>The CFISD LTE 1:1 Hotspot program has the following parameters:<br>1. Only CFISD distributed Chromebooks can connect to the hotspot.<br>2. Only CFISD distributed Chromebooks can connect to the hotspot.<br>3. Ocial media sites, such as, Facebook, Instagram, TikTok, etc., will not be available to students.<br>4. Hotspots are intended to be used only within the CFISD boundary.<br>If the device is destroyed, I agree to pay the following charges:<br>Charger - S21<br>Case - 57<br>Hotspot - S64<br>1 agree to the terms of use outlined in this form.<br>3 d |

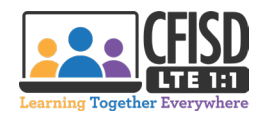

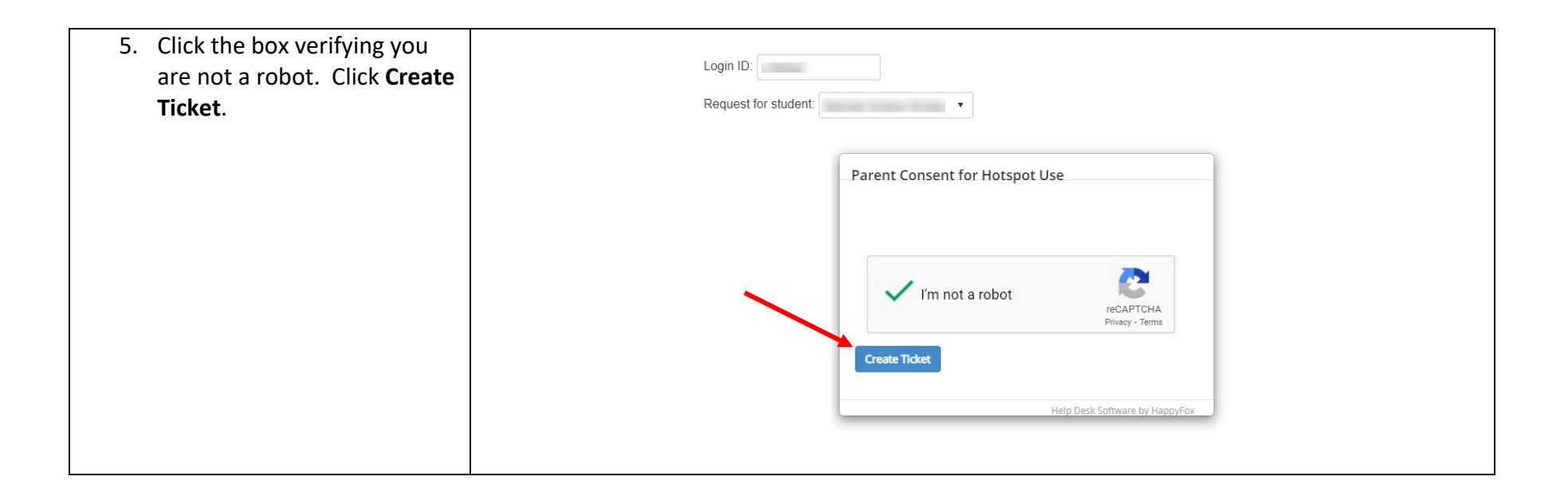

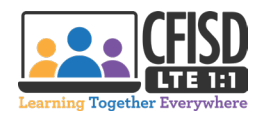